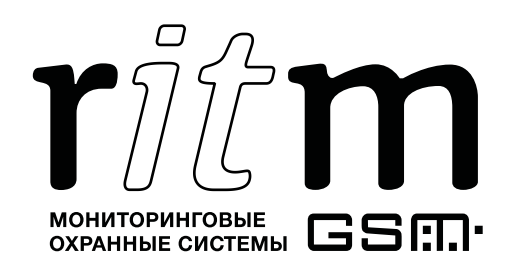

Декларация о соответствии ТР ТС № RU Д-RU.АЛ16.В.59146

# Спутниковая система слежения «Voyager 4N ГЛОНАСС» Паспорт

Идентификационный номер прибора

### 1. Назначение изделия

Спутниковая система слежения «Voyager 4N ГЛОНАСС» предназначена для:

- скрытой установки на транспортное средство;
- прослушивания окружающей обстановки;
- определения местоположения мобильного объекта;
- определения значения бортового напряжения питания;
- записи полученных параметров в память прибора;
- передачи полученных параметров в программу мониторинга.

Спутниковая система слежения «Voyager 4N ГЛОНАСС» соответствует техническим условиям ТУ 6571-001-92059969-2012 и признана годной к эксплуатации.

### 2. Производитель

### 000 «Завод «Ритм»

192241, Россия, г. Санкт-Петербург, Южное шоссе, дом 37, корп. 2, литера А

### 3. Комплектация

| Спутниковая система слежения «Voyager 4N ГЛОНАСС» | 1 шт. |
|---------------------------------------------------|-------|
| Аккумулятор BL-5C                                 | 1 шт. |
| Кабель питания 12/24 В                            | 1 шт. |
| Паспорт                                           | 1 шт. |
| Упаковка                                          | 1 шт. |

### 4. Дополнительное оборудование

Дополнительное оборудование к спутниковой системе слежения «Voyager 4N ГЛОНАСС» в комплект поставки не входит и приобретается отдельно:

- 1. Кабель MicroUSB;
- 2. GSM-модем «Ритм» (USB).

## 5. Технические характеристики

| Параметр                                                    | Значение                             |  |  |  |
|-------------------------------------------------------------|--------------------------------------|--|--|--|
| Стандарт GSM                                                | 850/900/1800/1900                    |  |  |  |
| Каналы связи в сети GSM                                     | CSD, GPRS, SMS                       |  |  |  |
| Тип антенны                                                 | Активная GPS/ГЛОНАСС                 |  |  |  |
| Встроенный микрофон                                         | +                                    |  |  |  |
| Встроенная Flash-память, записей                            | 50000-110000                         |  |  |  |
| Управление через SMS                                        | +                                    |  |  |  |
| SMS-оповещение                                              | +                                    |  |  |  |
| Основное питание от бортовой сети транспортного средства, В | 10-36                                |  |  |  |
| Время полного заряда аккумулятора при 12/24 В, ч            | 5                                    |  |  |  |
| Возможность подзарядки по USB                               | + (5 B; 0,5 A)                       |  |  |  |
| Встроенный датчик движения                                  | +                                    |  |  |  |
| Резервное питание                                           | BL-5C (3,7 В, 1020 мА/ч)             |  |  |  |
| Энергопотребление прибора, А                                | 0,003-0,15 (в зависимости от режима) |  |  |  |
| Габаритные размеры, мм                                      | 75×47×14                             |  |  |  |
| Масса, г                                                    | 60                                   |  |  |  |
| Диапазон рабочих температур <sup>1</sup> , °C               | -37+65                               |  |  |  |

<sup>&</sup>lt;sup>1</sup> Без учёта температурных ограничений элемента питания.

### 6. Разъёмы, индикаторы

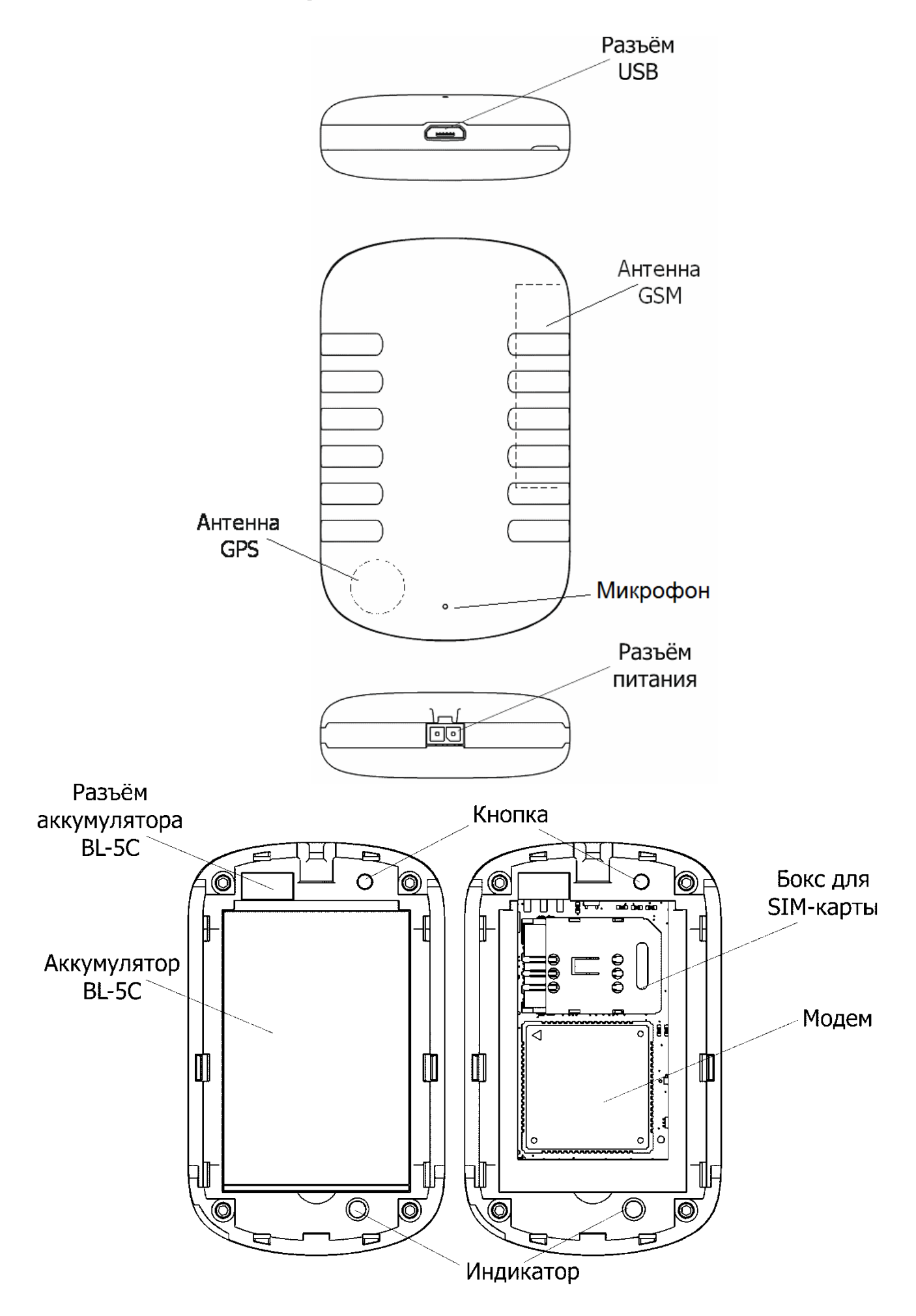

| Элемент                | Назначение                                                                                                    |
|------------------------|----------------------------------------------------------------------------------------------------|
| Разъём USB             | Подключение кабеля программирования                                                                                                    |
| Разъём<br>питания      | Подключение основного питания 12 В от бортовой сети<br>транспортного средства (красный провод — «плюс», чёрный —<br>«минус»)                                                                                                    |
| Разъём<br>аккумулятора | Подключение аккумулятора BL-5C                                                                                                    |
| Бокс для<br>SIM-карты  | Установка SIM-карты                                                                                                    |
| Кнопка                 | Используется для выведения прибора из «спящего» режима<br>(включения GPS приёмника и GSM модема), а также для<br>включения и выключения индикации работы GPS приёмника                                                                                                    |
| Микрофон               | Предназначен для прослушки окружающей обстановки. Опция доступна при активации соответствующей настройки с номеров, указанных как инженерные                                                                                                    |
| Индикатор              | Индикатор включается нажатием на кнопку и работает в<br>течение 30 минут. Если спутники не определены, индикатор<br>мигает с частотой 5-7 Гц. Если спутники определены, индикатор<br>мигает с частотой 1 Гц. Отключить индикатор можно<br>повторным нажатием на кнопку. Для работы индикатора не<br>обязательно подключение к бортовой цепи транспортного<br>средства (работает с установленным заряженным<br>аккумулятором BL-5C) |

### 7. Настройка прибора

Рекомендуем настраивать прибор до установки на объекте. Для этого:

- 1. Подключитесь к прибору наиболее удобным для вас способом:
  - Стационарная настройка для подключения используется кабель Micro-USB и программа настройки ritm.conf<sup>2</sup>.
  - **Дистанционная настройка через цифровой GSM** для подключения используется GSM CSD канал и программа настройки ritm.conf<sup>2</sup>.
  - Дистанционная настройка по TCP/IP для подключения используется GSM GPRS канал и облачная программа настройки<sup>3</sup>.

При настройке по кабелю установите необходимые драйверы.

При подключении через цифровой CSD канал проверьте, что услуга цифровой передачи данных (CSD) подключена, а на счёте SIM карты, установленной в прибор, достаточно средств.

Дистанционная настройка по CSD возможна только с инженерных номеров.

<sup>&</sup>lt;sup>2</sup> Доступно по адресу http://device.ritm.ru/ritm\_conf/ritm.conf.exe

<sup>&</sup>lt;sup>3</sup> Возможно только при использовании программного обеспечения GEO.RITM и RITM.Link.

2. Настройте все параметры в соответствии со спецификой охраняемого объекта, опираясь на руководство по эксплуатации, доступное на официальном сайте <u>www.ritm.ru</u>.

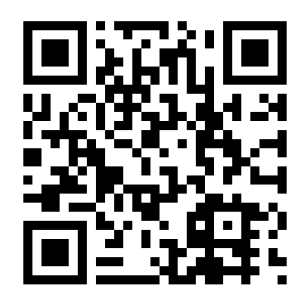

### 8. Размещение и монтаж

- 1. Настройте прибор согласно инструкции до установки на транспортное средство (далее TC).
- 2. Устанавливайте прибор только при отключенном питании.
- 3. Для установки прибора выберите место, наиболее защищённое ОТ атмосферных воздействия осадков, грязи, технических жидкостей, механических свободного доступа воздействий посторонних И лиц. Обеспечьте удалённость прибора от источников электромагнитных помех (генератор, акустическая система и т.п.) на расстояние не менее 0,5 м.
- 4. Антенна GPS/ГЛОНАСС находится в неразборном корпусе прибора и не видна. Располагайте прибор аккумулятором вниз — антенна при таком размещении будет направлена вверх и обеспечит максимально уверенный приём сигналов. Не рекомендуется размещение антенны в местах, блокирующих сигналы от спутников металлическими элементами конструкции TC.
- Перед установкой SIM-карты в прибор установите её в мобильный телефон.
   Отключите запрос PIN-кода, проверьте наличие каналов связи, которые предполагается использовать (CSD, GPRS), проверьте баланс счёта.
- 6. Откройте крышку на корпусе прибора и установите SIM-карту в бокс для SIMкарты.
- 7. Проверьте наличие связи со спутниками (см. раздел 5).
- 8. Установите аккумулятор BL-5С в прибор.
- 9. Закройте крышку аккумуляторного отсека.
- 10. Подключитесь кабелем основного питания 12/24 В к цепи питания транспортного средства. Точки подключения основного питания прибора к бортовой сети ТС выберите таким образом, чтобы обеспечить наличие питания прибора при выключенном зажигании или отключенной массе (при необходимости напрямую от аккумулятора TC). Подключение выполняется проводом с сечением не менее 0,75 мм<sup>2</sup>. Цепь питания должна быть защищена предохранителем номиналом 5 А.
- 11. Установите прибор (см. п.3 и 4).

### 9. Техническое обслуживание

Не реже одного раза в месяц проверяйте наличие средств на счете SIM-карты.

### 10. Меры безопасности

Все работы, связанные с настройкой и обслуживанием спутниковой системы слежения «Voyager 4N ГЛОНАСС», должны проводиться персоналом, имеющим для этого соответствующую квалификацию.

### 11. Транспортировка и хранение

Транспортировка прибора должна осуществляться в упаковке, в закрытых транспортных средствах. Условия хранения и транспортировки должны соответствовать условиям по ГОСТ 15150. В помещениях для хранения не должно быть токопроводящей пыли, паров кислот и щелочей, а также газов, вызывающих коррозию и разрушающих изоляцию.

### 12. Гарантии изготовителя

Изготовитель гарантирует соответствие прибора требованиям технических условий при соблюдении клиентом условий транспортировки, хранения, монтажа и эксплуатации.

Срок службы изделия — 6 лет (при соблюдении правил эксплуатации).

Гарантия распространяется на весь срок службы изделия («**Пожизненная гарантия**») при соблюдении потребителем условий транспортировки, хранения, монтажа и эксплуатации.

Гарантийный ремонт изделия осуществляется на протяжении всего срока службы.

Гарантия изготовителя не распространяется на аккумуляторную батарею и дополнительное оборудование.

Изготовитель не несёт ответственности за качество каналов связи, предоставляемых третьими лицами — операторами GSM и интернет провайдерами.

Изготовитель оставляет за собой право вносить в прибор изменения, не ухудшающие его функциональность без предварительного уведомления потребителей.

### 13. Сведения о рекламации

При отказе в работе или неисправности спутниковой системы слежения «Voyager 4N ГЛОНАСС» в период действия гарантийного срока, составьте акт о неисправности с указанием даты выпуска и ввода в эксплуатацию прибора, а также характера дефекта.

Неисправный прибор с актом о неисправности направьте по адресу покупки прибора, либо в ООО «НПО «Ритм»:

### ООО «НПО «Ритм»

195248, Россия, г. Санкт-Петербург, пр. Энергетиков, д. 30, корпус 8. +7 (812) 325-01-02 www.ritm.ru <u>info@ritm.ru</u>

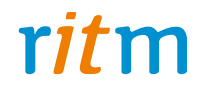

## Быстрый старт для Voyager 2N Voyager 3N Voyager 4N Voyager 5N Voyager 6N

Санкт-Петербург, 2016

## Уважаемый покупатель!

Благодарим Вас за доверие к нашей продукции.

Решения для охраны недвижимости и мониторинга транспорта — это наша специализация с момента разработки первой контрольной панели в 1996 году.

Для Вашего удобства трекер уже настроен на облачное программное обеспечение GEO.RITM и доступен на сайте <u>geo.ritm.ru</u>. Именно с этим программным обеспечением Вы наиболее полно раскроете весь потенциал трекера.

## Регистрация на geo.ritm.ru

Для использования облачного программного обеспечения GEO.RITM пройдите простую процедуру регистрации.

Перейдите на сайт geo.ritm.ru

Нажмите ссылку Регистрация.

| Авторизация      |                    |
|------------------|--------------------|
| Имя пользователя |                    |
| Пародь           |                    |
|                  |                    |
| Запомнить меня   |                    |
| Войти            | Демо               |
|                  | <u>Регистрация</u> |

Заполните анкету, и примите условия пользовательского соглашения.

| Регистрация                                 |
|---------------------------------------------|
| Имя                                         |
| Фамилия                                     |
| E-Mail (логин)                              |
| T                                           |
| Телефон                                     |
| Компания (необязательно)                    |
| Пароль для входа                            |
| Повторите пароль                            |
| Кодовое слово для идентификации по телефону |
| Введите символы с картинки С 940/b2         |
| Регистрация                                 |

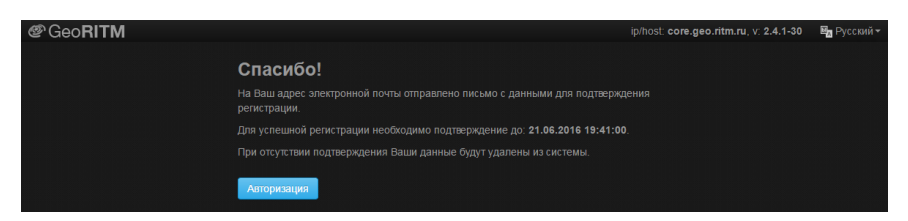

Для завершения процедуры регистрации перейдите в указанный в анкете почтовый ящик и перейдите по ссылке, указанной в письме.

| от Администратор GeoRitm<br>Кому:                                                                     | 20 ИЮНЯ, 19:41 | • |
|----------------------------------------------------------------------------------------------------|----------------|---|
| GeoRitm - Подтверждение регист                                                                        | рации          |   |
| Здравствуйте!                                                                                         |                |   |
| Для завершения регистрации необходимо перейти по данной ссы<br>http://geo.ritm.ru/confirm.html?code=r | лке:           |   |
| C уважением,<br>Администрация GeoRitm                                                                 |                |   |
| Нажмите здесь, чтобы <u>Отеетить , Ответить есем</u> или <u>Пере</u>                                  | еслать         |   |

Обратите внимание, что без подтверждения почтового ящика процедура регистрации не будет считаться завершенной, а введённые вами данные будут удалены по прошествии 24 часов.

После этого вам будет предложено открыть Мастер настройки для добавления трекера в учётную запись.

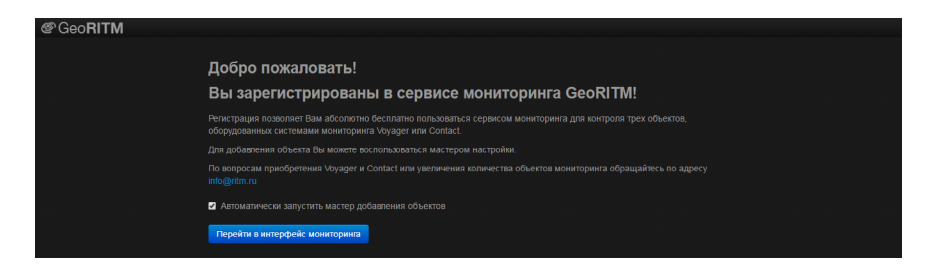

## Добавление трекера

Если Вы только что зарегистрировались на geo.ritm.ru, то **Мастер настройки** может быть вызван автоматически. В противном случае нажмите на символ **+** в **Дереве объектов** и выберите пункт **Добавить объект**.

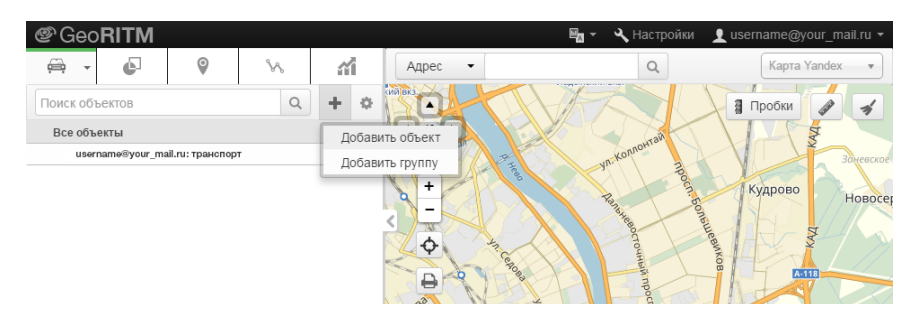

Подготовьте все необходимые сведения и включите трекер.

#### Мастер настройки

Для добавления и настройки объекта через мастер потребуется:

- Уточнить IMEI-код прибора, указанный в паспорте или на корпусе прибора, под крышкой аккумуляторного отсека.
- Установить в прибор работоспособную SIM-карту с подключенной услугой GPRS.
- Включить питание прибора от аккумуляторной батареи или внешнего источника питания.
- Следовать указаниям мастера подключения.

Если нужно добавить объект без подключения прибора воспользуйтесь системой администрирования.

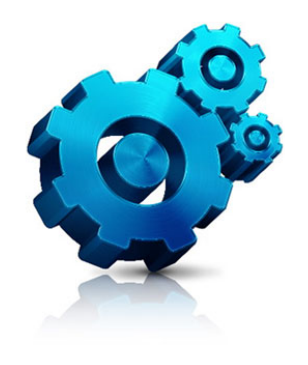

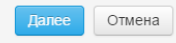

### Укажите IMEI трекера.

Мастер настройки

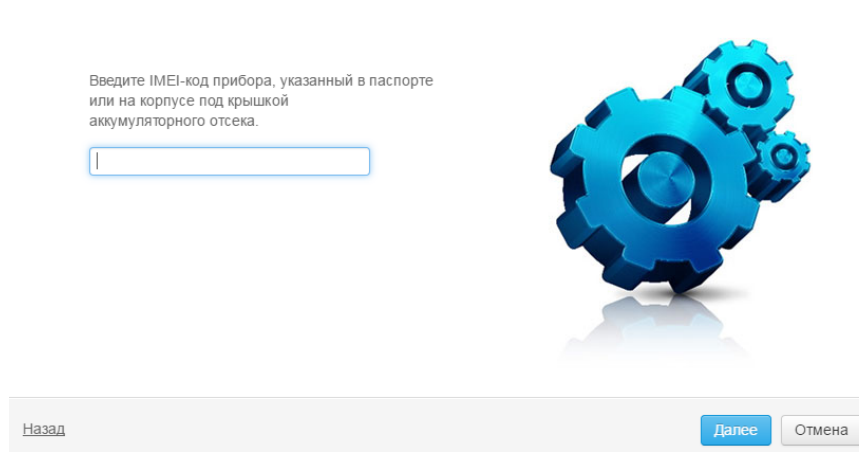

После этого выберите что именно надо сделать с объектом: добавить в учётную запись или просто настроить.

Если выбран пункт добавить в учётную запись, то укажите название группы, в которую будет добавлен трекер и дайте название новому объекту.

## Изменение режима работы

В ряде случаев вам может потребоваться изменение установленных режимов работы трекера.

Для этого перейдите в **Карточку объекта** из контекстного меню объекта или его выноски.

|                   |                    | Открыть карточку объекта              |
|-------------------|--------------------|---------------------------------------|
|                   |                    | Мой трекер 🗘 🔅 🐥 🍾 🚮 🕲                |
|                   |                    | ld: 777                               |
|                   |                    | Гос. номер: -                         |
|                   |                    | Скорость: 0 км/ч                      |
|                   |                    | Адрес: Россия, Санкт-Петербург,       |
|                   |                    | Московский район, муниципальный округ |
|                   |                    | Пулковский Меридиан                   |
|                   |                    |                                       |
|                   |                    | Coeguneerue GSM. 21.06.2010 10:45:36  |
| Хаэропорт Пулковс |                    | DIDHACC/GPS: 21.06.2016 10:49:34      |
| Mashenobi (dimote |                    | ОПитание                              |
|                   | терминал Пулково-1 | Чтение трека: 60192 из 60192 (100%)   |
|                   |                    | V-4.007.027 2126.1                    |
|                   |                    | Убрать с карты Проложить маршрут      |
|                   |                    | Мой трекер                            |

В **Карточке объекта** откройте вкладку **Оборудование** и перейдите по ссылке **Настроить прибор**.

| Мой трекер     | o (#777)       |                 |         |           |              |         |                       |          | Θ      |
|----------------|----------------|-----------------|---------|-----------|--------------|---------|-----------------------|----------|--------|
| Объект         | 💮 Оборудование | Л∕г Подключения | Топливо | Т Фильтры | Фото объекта | 🔐 Видео | Ответственные         | 🚀 Оповещ | ения   |
| IMEI           |                |                 |         |           |              |         |                       |          |        |
| SIM-карта 1    |                |                 |         |           |              |         | 1 3                   | 2        |        |
| SIM-карта 2    |                |                 |         |           |              |         |                       | /        |        |
| Пароль         |                |                 |         |           |              |         |                       | y        |        |
| Место установк | и              |                 |         |           |              |         | -                     |          |        |
| Дата установки |                |                 |         |           |              |         |                       |          |        |
| Установщик     |                |                 |         |           |              | Voyage  | r 4N Настроить прибор |          |        |
| Дополнительное | е оборудование |                 |         |           |              |         |                       |          |        |
|                |                |                 |         |           |              |         |                       |          | No.    |
|                |                |                 |         |           |              |         |                       |          |        |
|                |                |                 |         |           |              |         |                       |          |        |
|                |                |                 |         |           |              |         |                       |          |        |
|                |                |                 |         |           |              |         |                       |          |        |
|                |                |                 |         |           |              |         | рименить Сох          | ранить   | Отмена |

#### В открывшемся окне программы настройки перейдите в раздел **Режим работы**. Выберите режим работы, соответствующий выполняемым трекером функциям.

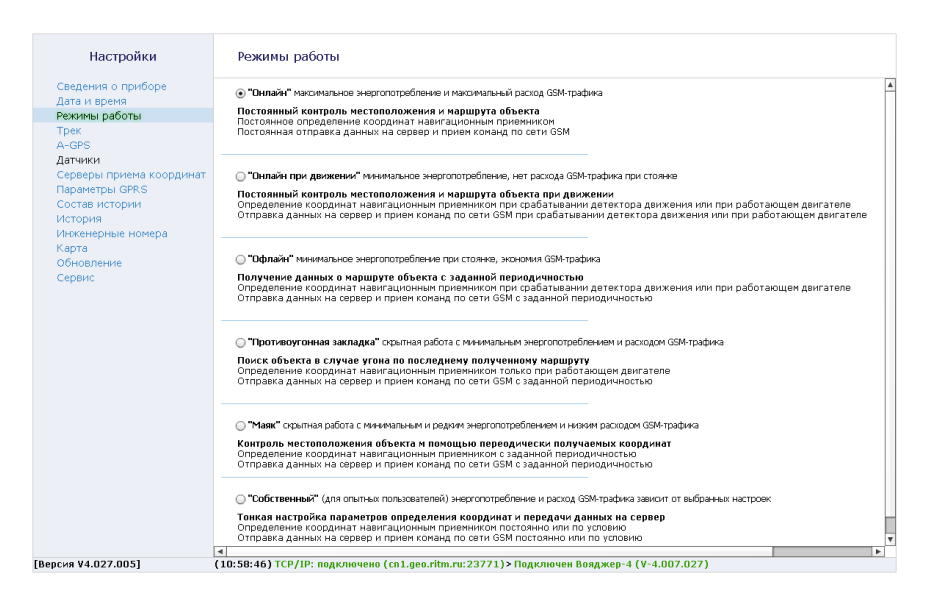

## Настройка трекера

В программе настройки производится полная настройка трекера в соответствующих разделах.

Узнать более подробную информацию о настройке трекера и рекомендации по установке Вы можете из руководства по эксплуатации

## Альтернативные методы настройки

Существуют альтернативные методы подключения к трекеру для настройки:

- через USB-кабель;
- через GSM CSD-соединение.

В этом случае настройка производится через универсальные программы настройки **ritm.conf** или **Ritm Configure**, которые расположены на сайте <u>www.ritm.ru</u> в разделе **Документация** и программы.

| Ritm Configure      | - ± - × 8 0 |                                    |
|---------------------|-------------|------------------------------------|
| Способ подключения: |             | 🎒 Мастер подключения v.4.0.0.96    |
| USB/COM (кабель)    | •           | Тип подключения: USB/COM (кабель)  |
| СОМ-порт:           |             | COM-nopr:                          |
| COM1                | •           |                                    |
| Мастер-код:         |             | Мастер-код:                        |
| Подключить          |             | Подключить Статус: Нет подключения |
|                     |             |                                    |
|                     |             |                                    |

Альтернативные методы настройки используются, если трекер не может подключиться к <u>geo.ritm.ru</u> с заводскими настройками. Например, если используются SIM-карты регионального оператора сотовой связи.

### Настройка через USB-кабель

Перед подключением к трекеру установите необходимые драйверы с сайта <u>www.ritm.ru</u>.

Установите одну из программ настройки — ritm.conf или RITM Configure.

| 🎒 Мастер подключе | ния v.4.0.0.96          |
|-------------------|-------------------------|
| Тип подключения:  | USB/COM (кабель) 💌      |
| COM-nopt:         | COM1 👻                  |
| Мастер-код:       |                         |
| Подключить        | Статус: Нет подключения |
|                   |                         |

Запустите программу настройки и в окне подключения выберите:

- 1. Тип соединения: USB/COM (кабель).
- 2. СОМ-порт: тот порт, к которому подключен трекер.
- 3. Мастер-код: при заводских установках не используется.

Нажмите Подключить.

### Настройка через CSD-соединение

Перед подключением к трекеру подключите к компьютеру GSM-модем. Например, GSM-модем «Ритм» (USB).

Установите одну из программ настройки — **ritm.conf** или **RITM Configure**.

| СSD (GSM-модем) V.110 👻 |
|-------------------------|
| Сом1 👻                  |
| +79117950202 🔹          |
|                         |
| Статус: Нет подключения |
|                         |

Запустите программу настройки и в окне подключения выберите:

- 1. Тип соединения: CSD (GSM-модем) V.110 или V.32.
- 2. **СОМ-порт**: тот порт, к которому подключен GSM-модем.
- 3. **Номер телефона**: номер телефона SIM-карты, установленной в трекер.
- 4. Мастер-код: при заводских установках не используется.

Нажмите Подключить.

## Настройка АРМ

## Для изменения настроек точки доступа APN откройте в программе настройки раздел Параметры GPRS.

| Настройки                          | Параметры (                         | GPRS            |                     |              |         |
|------------------------------------|-------------------------------------|-----------------|---------------------|--------------|---------|
| Сведения о приборе<br>Дата и время | Сим-карта                           |                 |                     |              |         |
| Режимы работы                      | Автоматически с                     | пределять настр | юйки APN            |              |         |
| Трек                               |                                     |                 |                     |              |         |
| A-GPS                              | Установлена сим-карта оператора MTS |                 |                     |              |         |
| Датчики                            | Toura accorda internet mts ru       |                 |                     |              |         |
| Серверы приема координат           | roaka goorjina                      |                 | incontroctines ind  |              |         |
| Параметры GPRS                     | Имя пользовател                     | ия GPRS         | mts                 |              |         |
| Состав истории                     |                                     | TODA CODC       | mto                 |              |         |
| История                            | пароль пользова                     | пеля онка       | mus                 |              |         |
| Инженерные номера                  | Не включать GPRS в роуминге         |                 |                     |              |         |
| Карта                              |                                     |                 |                     |              |         |
| Обновление                         |                                     |                 |                     |              |         |
| Сервис                             | Дополнительно Вернуть по умолчанию  |                 |                     |              |         |
|                                    | IMSI                                | Оператор        | Точка доступа (APN) | Пользователь | Пароль  |
|                                    | 25001                               | MTS             | internet.mts.ru     | mts          | mts     |
|                                    | 25002                               | Megafon         | internet            |              |         |
|                                    | 25099                               | Beeline         | internet.beeline.ru | beeline      | beeline |
|                                    | 25020                               | TELE2           | internet.tele2.ru   | tele2        | tele2   |
|                                    |                                     |                 |                     |              |         |
|                                    |                                     |                 |                     |              |         |
|                                    |                                     |                 |                     |              | L       |
|                                    |                                     |                 |                     |              |         |
|                                    |                                     |                 |                     |              |         |

Если требуется, укажите корректные настройки, которые предоставляет оператор сотовой связи, чьи SIM-карты установлены в трекер.

Нажмите ссылку Сохранить изменения.

В случае необходимости также внесите изменения в разделе **Серверы приёма координат**. Корректные данные для подключения уточняйте у поставщика услуг мониторинга.